Instructions for submitting an application for the Meal Benefit provided to Erasmus Students via the University of Piraeus' Welfare Office

## 1) Visit <u>https://sitisi.unipi.gr</u>

You will first need to have been fully registered as an Erasmus Student by your receiving Department's Registry Office and you will also need to have created an institutional account via the <a href="https://uregister.unipi.gr">https://uregister.unipi.gr</a> application.

## 2) Upon login with your institutional account credentials, you will land on the following webpage. Select the UK Flag to switch to English.

|                                                                       | THMIO ΠΕΙΡΑΙΩΣ<br>SITY OF PIRAEUS                                                   | Εφαρμογή         | Φοιτητικής Μέριμνας                                                                                                    |                                                           |                     |
|-----------------------------------------------------------------------|-------------------------------------------------------------------------------------|------------------|----------------------------------------------------------------------------------------------------|-----------------------------------------------------------|---------------------|
| 📌 Αρχική                                                              | Οι Αιτήσεις μου 👻                                                                   | Ανακοινώσεις     | Εγχειρίδιο Χρήσης                                                                                                    | Είστε συνδεδεμένος ως : pld9701                           | Αποσύνδεση 📜 🗮 🖊    |
| Καλώς Ή<br>Καλώς ήλθατ<br>Μπορείτε να<br>την αίτησή σα<br>Μπορείτε να | Ιλθατε!<br>ε στη διαδικτυακή πι<br>συνδεθείτε στην εφα<br>ας.<br>δείτε οδηγίες εδώ. | ύλη υποβολής τωι | αιτήσεων και των δικαιολογητικών σας για σίτιση - στέγαση του Πανεπιστημίου<br>ς σύνδεση και χρησιμοποιώντας τα διαπιστευτήρια που σας έχει δώσει το Πανεπι                  | Πειραιά.<br>στήμιο. Στη συνέχεια θα μπορείτε να δημιουργι | ήσετε και υποβάλετε |
|                                                                       |                                                                                     |                  | <b>Εφαρμογή Μέριμνας</b><br>Πανεπιστήμιο Πειραιώς<br>Μ. Καραολή & Α. Δημητρίου 80, 18534 Πειραιάς<br>Τηλέφωνο: 2104142088, 2104142089, 2104142065<br>E-mail:foitmer@unipi.gr |                                                           |                     |
|                                                                       |                                                                                     |                  |                                                                                                    |                                                           | Powered By ILYDA    |

3) Select "My Applications" from the menu. The page needs a few seconds to get populated.

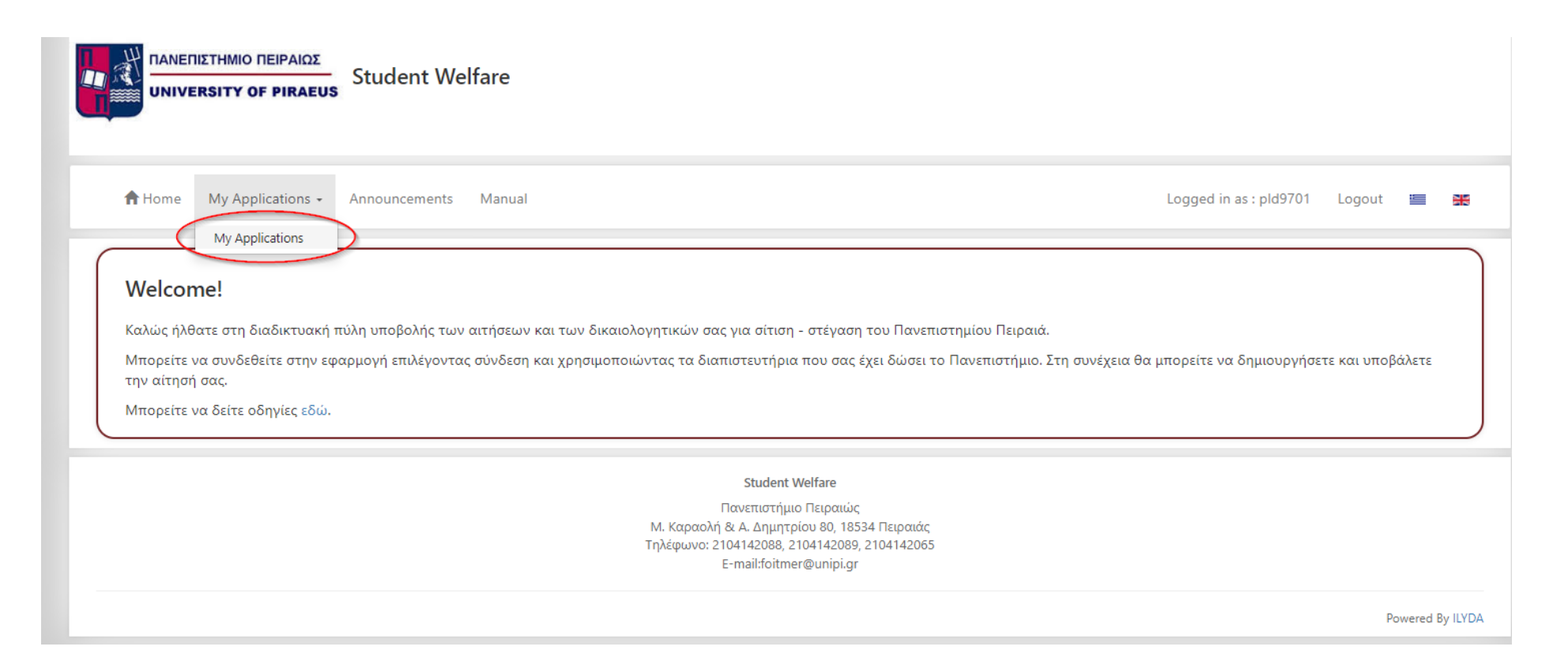

|                    | Choose t        | he Welfare for which you wish to submit an app     | blication                 |                         |                     |
|--------------------|-----------------|----------------------------------------------------|---------------------------|-------------------------|---------------------|
|                    | Choose          | Nelfare * Αίτηση                                   | για Δωρεάν Σίτιση Erasmus | · ·                     |                     |
| 🕇 Home 🛛 My Appl   | ications +      |                                                    |                           | Create Return S         | : pld9701 Logout 📱  |
|                    |                 |                                                    | 0                         |                         |                     |
|                    | tions           |                                                    |                           |                         | + Create new Applic |
| Academic year : 20 | 22 - 2023       |                                                    |                           |                         |                     |
| Application Code   | Protocol Number | Welfare Type                                       | Application Status        | Submit Range            | Actions             |
| 2022/01416         | 1252_2022       | Housing Application                                | Re-submit                 | 25/08/2022 - 22/09/2022 | ۲                   |
| 2022/00002         | 187_2022        | Students' Meal Benefit Application Form            | Rejected                  | 11/01/2023 - 13/01/2023 | •                   |
| Academic year : 20 | 21 - 2022       |                                                    |                           |                         |                     |
| Application Code   | Protocol Number | Welfare Type                                       | Application Status        | Submit Range            | Actions             |
| 2021/03719         | 3326_2021       | Students' Meal Benefit Application Form            | Rejected                  | 30/08/2021 - 16/02/2022 | •                   |
| 2021/03757         |                 | Housing Application                                | Draft                     | 22/11/2021 - 23/12/2021 | ۲                   |
| Academic year : 20 | 20 - 2021       |                                                    |                           |                         |                     |
| Application Code   | Protocol Number | Welfare Type                                       | Application Status        | Submit Range            | Actions             |
| 2020/01169         | 1301_2020       | Students' Meal Benefit Application Form            | Rejected                  | 25/08/2020 - 25/06/2021 | •                   |
| Academic year : 20 | 19 - 2020       |                                                    |                           |                         |                     |
| Application Code   | Protocol Number | Welfare Type                                       | Application Status        | Submit Range            | Actions             |
| 2019/03482         | 244_2020        | Erasmus Students' Meal Benefit Application<br>Form | Submitted                 | 22/07/2020 - 22/07/2020 | •                   |

4) Select "Create New Application" and then from the "Choose Welfare" option, choose the one mentioning "Erasmus" on the title

## 5) Accept the GDPR Consent Statement

|      |                                       | European General                                                                                                    | Data Protection Regulation (GDPR)                                                                                                    | ×                                                                                                    | ×           |         |
|------|---------------------------------------|----------------------------------------------------------------------------------------------------|----------------------------------------------------------------------------------------------------|----------------------------------------------------------------------------------------------------|-------------|---------|
| Choc | Acc<br>25<br>Sto<br>pro<br>neo<br>Sei | cordingly with the new European General<br>May 2018, establishes a uniform legal f<br>ites. In this context, we would like to<br>ocedure for evaluating nutrition applic<br>cessary supporting documents as well<br>rvices deems necessary. | l Data Protection Regulation (GDPR), w<br>ramework for the protection of personal<br>inform you that according the applic<br>ations; the necessary services of the<br>as any additional supporting documen | hich came into force on<br>data in all EU Member<br>able legislation on the<br>Institution provide the<br>nts that the Institution | •<br>um s:p |         |
|      | Th                                    | e University maintains and processes the                                                                                                    | supporting documents for evaluating nu                                                                                                    | trition applications.                                                                                                    |             |         |
|      | I h<br>pei                            | ereby certify that I have been informed a<br>rsonal data for all of the mentioned proce                                                                                                    | nd consent to the above and to the storagesing purposes.                                                                                                    | ge and processing of my                                                                                                    |             |         |
|      |                                       |                                                                                                    |                                                                                                    |                                                                                                    |             |         |
|      |                                       |                                                                                                    | Return                                                                                                    | accept Terms & onditions 🗹                                                                                                    |             |         |
| umbe | er                                    | Welfare Type                                                                                                    | Application Status                                                                                                    | Submit Range                                                                                                    |             | Actions |
|      |                                       | Housing Application                                                                                                    | Re-submit                                                                                                    |                                                                                                    |             | ۲       |

6) The application you just created will appear in a few seconds under the "My Applications" section (please be patient as the website needs about five seconds to display the newly created application. When the new application appears, select on the green "Pencil" icon to edit it.

|                    |                 |              |                    |              | + Create new Application |
|--------------------|-----------------|--------------|--------------------|--------------|--------------------------|
| Academic year : 20 | 23 - 2024       |              |                    |              |                          |
|                    |                 |              |                    |              |                          |
| Application Code   | Protocol Number | Welfare Type | Application Status | Submit Range | Actions                  |

7) On the "Student Information" page of your application, please review your data and check the two checkboxes. If any of the displayed data is erroneous, please contact your receiving department's Registry Office to make the necessary corrections.

| Attention! To submit your applicat <ul> <li>Not all mandatory student in</li> <li>The application does not con</li> </ul> | tion you must attend to the following:<br>formation have been filled<br>tain all the required documents.                                                                               |                                                                                                    |
|----------------------------------------------------------------------------------------------------|----------------------------------------------------------------------------------------------------|----------------------------------------------------------------------------------------------------|
| Student Information                                                                                                    | Contact Information                                                                                                    |                                                                                                    |
| Attached Files                                                                                                    | Email *<br>Notifications regarding your application will be sent to t                                                                                                    | the email provided here.                                                                                                    |
|                                                                                                    | Student Information                                                                                                    |                                                                                                    |
|                                                                                                    | Personal Data                                                                                                    |                                                                                                    |
|                                                                                                    | Birth Name *                                                                                                    | Million of Control of Control of |
|                                                                                                    | Surname * 🔁                                                                                                    | attained                                                                                                    |
|                                                                                                    | ID or Passport Number *                                                                                                    | A000704                                                                                                    |
|                                                                                                    | Contact Information                                                                                                    |                                                                                                    |
|                                                                                                    | E-Mail * 🔀<br>Mobile Phone No. 🏵                                                                                                    | analiana e                                                                                                    |
|                                                                                                    | Additional Information                                                                                                    | ß                                                                                                    |
|                                                                                                    | Registration Number * 🖲<br>Department & Course the student is enrolled in *<br>🔊                                                                                                    | Davids Davids Davidsonia - Promisian against to base                                                                                                    |
|                                                                                                    | Studies Level * •<br>I hereby certify that I am informed and consent<br>to the storage and processing of my personal<br>data with the aim of evaluating the nutrition<br>application * |                                                                                                    |
|                                                                                                    | Admission Details * 0                                                                                                    | EXCLUSION AND A CONTRACT OF A CONTRACT OF A |
|                                                                                                    | Data Validity                                                                                                    |                                                                                                    |
|                                                                                                    | I confirm that all data submitted is accurate *                                                                                                    |                                                                                                    |
|                                                                                                    |                                                                                                    | Save Student information                                                                                                    |

8) On the "Attached Files" page of your application, please attach a) An ID Document (preferably your Passport), b) The Arrival Form issued to you by the University of Piraeus' Erasmus Office, c) Your acceptance Letter.

Once all data is correct and all necessary files have been attached, please select "Preview Application for Submit".

| E Application list  |                                                                                                    | View Application                | Preview Application for Submit |
|---------------------|----------------------------------------------------------------------------------------------------|---------------------------------|--------------------------------|
| Code : 2023/03314   |                                                                                                    |                                 |                                |
| rotocol Number : -  |                                                                                                    |                                 |                                |
| itatus : Draft      |                                                                                                    |                                 |                                |
| Comments : -        |                                                                                                    |                                 |                                |
| Student Information | Attached Files                                                                                                    |                                 |                                |
|                     | Attach your files. Files marked with * are required.                                                                                                    |                                 |                                |
| Attached Files      | Τίτλος                                                                                                    |                                 | Files                          |
|                     | 1. ID or Passport *         Allowed file types : (.jpg,.pdf,)         Max filesize : 2MB                                                                                                    | Add Files Drop your files here. | ID.pdf 🛞                       |
|                     | 2. Certificate of arrival at the University of Piraeus *<br>The Certificate of Arrival is provided by the University of Piraeus' Erasmus<br>Office upon your registration<br>Allowed file types : (.jpgpdf.)<br>Max filesize : 2MB | Add Files Drop your files here. | arrival.pdf 💿                  |
|                     | 3. Acceptance letter *<br>Allowed file types : (. <b>jpgpdf.)</b><br>Max filesize : 2MB                                                                                                    | Add Files Drop you files here.  | Letter.pdf 🛞                   |

9) On the application preview page, please review your data once more and then select "Submit Application" on the top right corner.

| Application list<br>e : 2023/03314 |                                                                                                    | Edit Application ± Submit #                                                                          | Applicatio |
|------------------------------------|----------------------------------------------------------------------------------------------------|----------------------------------------------------------------------------------------------------|------------|
| col Number : -                     |                                                                                                    |                                                                                                    |            |
| s : Draft                          |                                                                                                    |                                                                                                    |            |
| dent Information                   | Contact Information                                                                                                    |                                                                                                    |            |
| ached Files                        | Email *                                                                                                    | accellulation                                                                                        |            |
|                                    | Student Information                                                                                                    |                                                                                                    |            |
|                                    | Personal Data                                                                                                    |                                                                                                    |            |
|                                    | Birth Name *<br>Surname *<br>ID or Passport Number *                                                                                                    |                                                                                                    |            |
|                                    | Contact Information                                                                                                    |                                                                                                    |            |
|                                    | E-Mail *<br>Mobile Phone No.                                                                                                    | erentilen belge<br>+ beset Tullmen                                                                   |            |
|                                    | Additional Information                                                                                                    |                                                                                                    |            |
|                                    | Registration Number *<br>Department & Course the<br>student is enrolled in *<br>Studies Level *<br>I hereby certify that I am<br>informed and consent to the<br>storage and processing of my | Maantan<br>Taminin Yuuttadooliood - Incollinaanon asala tartisika chistogon<br>asalaminyooto;<br>Yes |            |
|                                    | personal data with the aim of<br>evaluating the nutrition<br>application *<br>Admission Details *                                                                                            | VEPHOD LIANCO                                                                                        |            |
|                                    | Data Validity                                                                                                    |                                                                                                    |            |
|                                    | l confirm that all data submitted is accurate *                                                                                                    | Yes                                                                                                  |            |

10) If all necessary information has been provided, you will receive the following message:

| Δωροσά   |                                                  |        |                  |
|----------|--------------------------------------------------|--------|------------------|
| Δωρεα    | Success                                          | ×      |                  |
|          | Your application has been submitted successfully |        | 2 Edit Applicati |
|          |                                                  | Return |                  |
| ormation |                                                  |        |                  |
|          | avrad@unipi.gr                                   |        |                  |

This message implies that your application has been submitted to the University's Welfare Office and it will be reviewed by the staff in order to grant you the benefit. You will be notified with an email message when your application is approved.

11) In case something is missing or there is some other sort of error with your application, you will receive an email message from the Welfare Office instructing you with the actions you need to take. *Please read the message carefully, as it is bilingual and the English text is interspersed with the text in Greek. Your application will appear as "Re-Submit" on the "My Applications" section.* 

In order to resubmit your application, you need to first select the green "pencil" icon to edit your application, then, after having performed all necessary corrections, select "Preview Application for Submit" and "Submit Application", as in the previous steps.

| My Applica                             | tions                        |              |                    |              |                          |
|----------------------------------------|------------------------------|--------------|--------------------|--------------|--------------------------|
|                                        |                              |              |                    |              | + Create new Application |
|                                        |                              |              |                    |              |                          |
| Academic year : 20                     | 23 - 2024                    |              |                    |              |                          |
| Academic year : 20<br>Application Code | 23 - 2024<br>Protocol Number | Welfare Type | Application Status | Submit Range | Actions                  |